## Ver10 モニタリング&遠隔操作マニュアル

瞬快

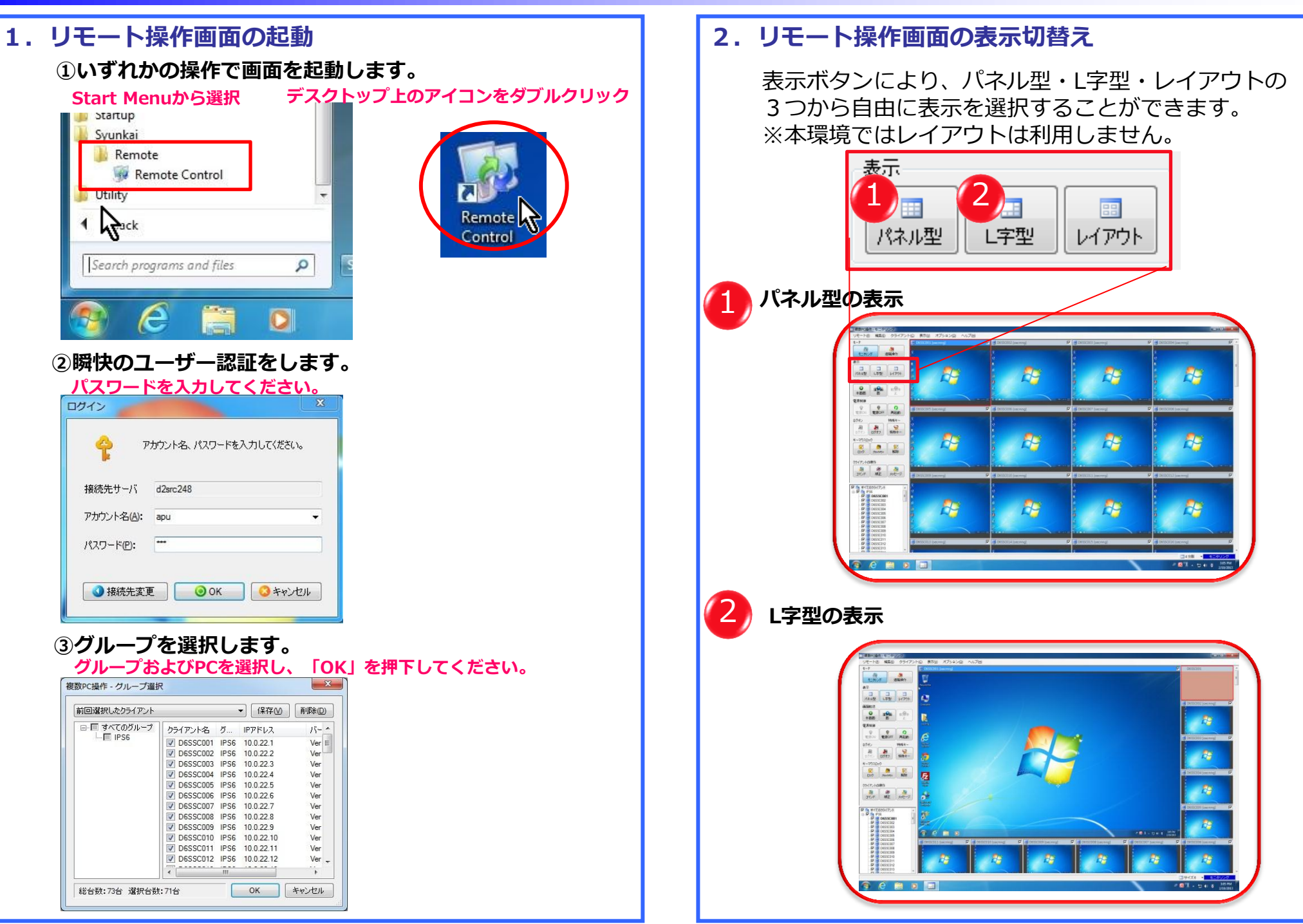

All Rights Reserved, Copyright(C) OEC 2012

# Ver10 モニタリング&遠隔操作マニュアル

## 操作ボタンの説明

**顾** 脚中

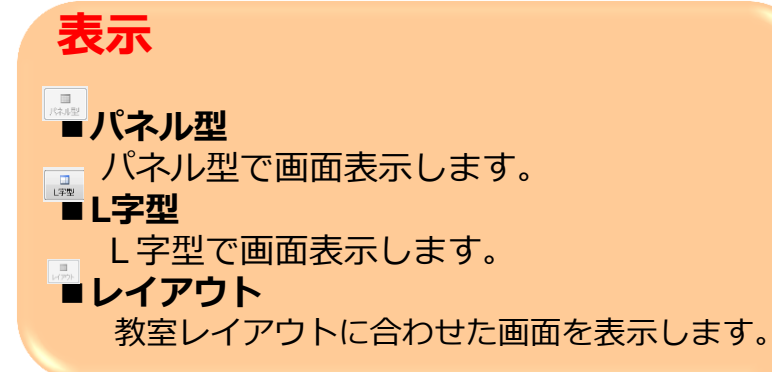

### 電源制御

クライアントPCの電源をリモート制御をします。 全部のの

## ログオン

リモート操作で、クライアントのログオン、ログオフ を実行します。 **こログオン アントのログオン**「アントのログオン」

## キーマウスロック

#### 尾 ロック

クライアントPCのキーボードとマウスを一時的に 使用不可にします。

👩 ブラックアウト

ロックしている事を知らせる為に画面をブラック アウトします。

#### 🛐 解除

ロックとブラックアウトの設定を 解除します。

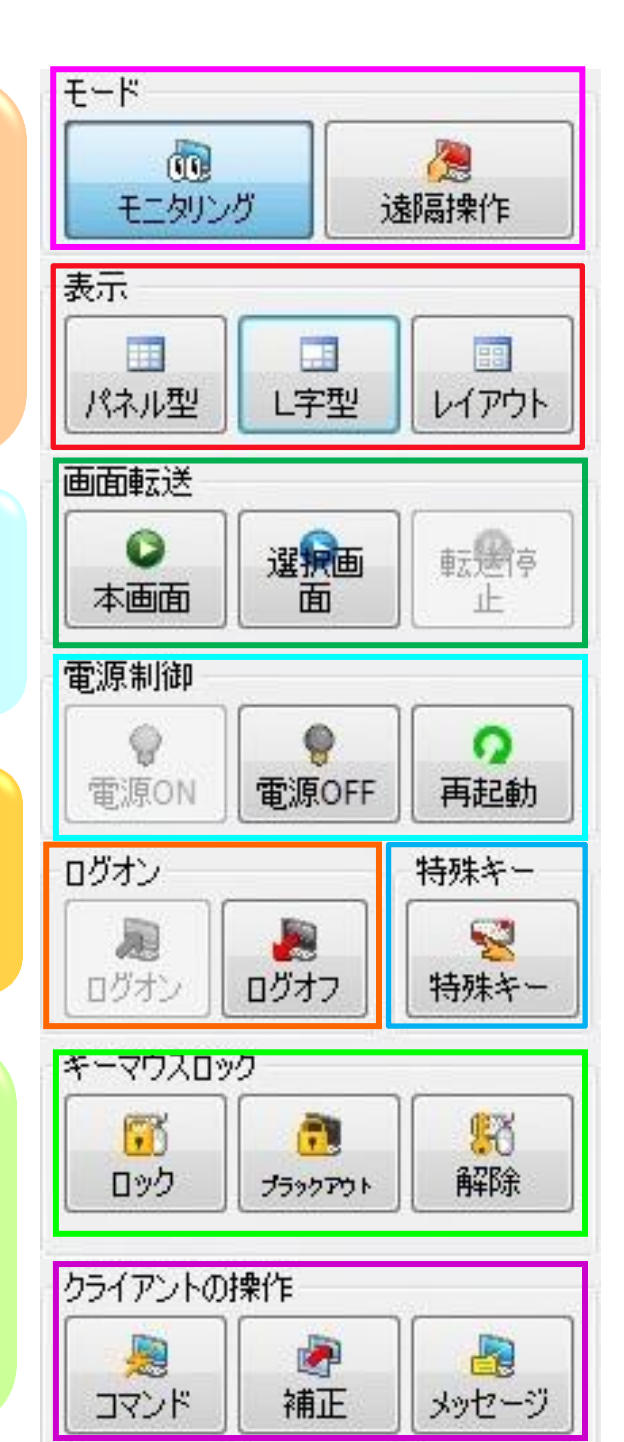

## ギーチ

# 本画面 モニタリング&遠隔操作を実施しているパソコンの画面を指定したクライアントに転送します。 選択画面 選択したクライアントの画面を指定したクラ イアントに表示します。 転送停止 転送処理を停止します。

Section 2015 State State

# クライアントの操作

**コマンド** クライアントPCで実行するコマンドを指示します。 **補正**

ボラバラに表示されているウィンドウズの位置と サイズを揃えます。

シャスを 耐える **メッセージ** 

クライアントPCにメッセージを送信します

All Rights Reserved, Copyright(C) OEC 2012